# SHC6400 Screen Display Orientation and Rotation Lock

How to set the controller screen to Landscape or Portrait mode.

#### **SOKKI**Λ

## Go to Display setting

- 1. Tap and hold anywhere on the screen.
- 2. Tap Display settings.

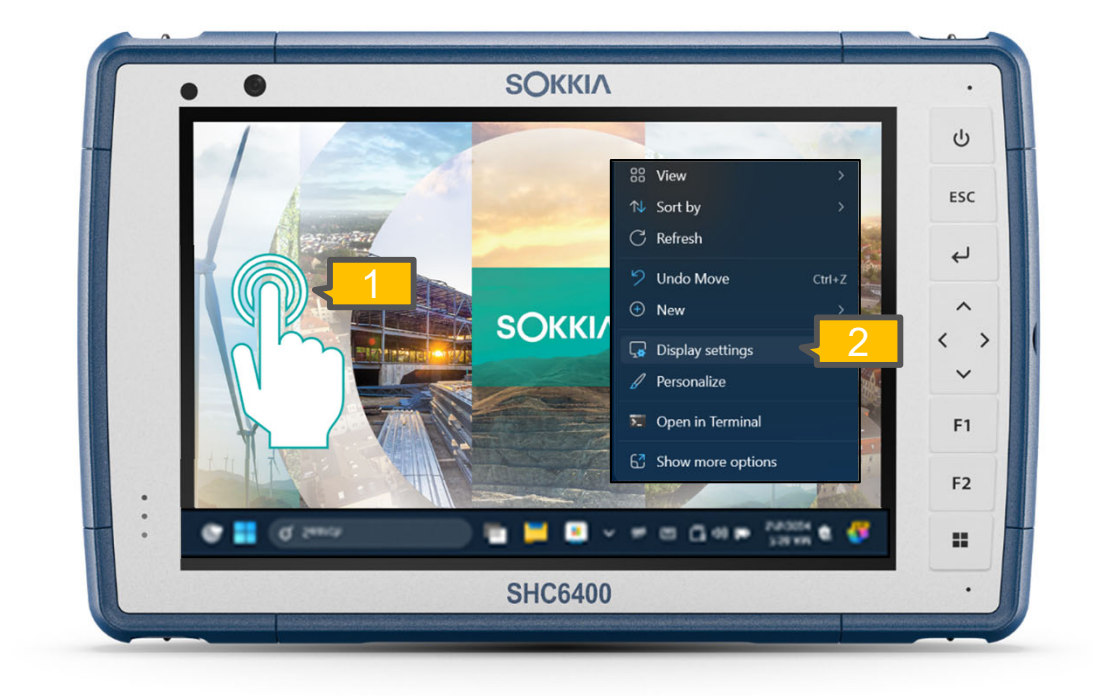

#### **SOKKI**Λ

### Set rotation lock to On

- 3. Scroll down and set the Display orientation to either Landscape or Portrait.
- 4. Tap the toggle to turn on Rotation lock.
- 5. Tap the X in the upper right to close the settings menu.

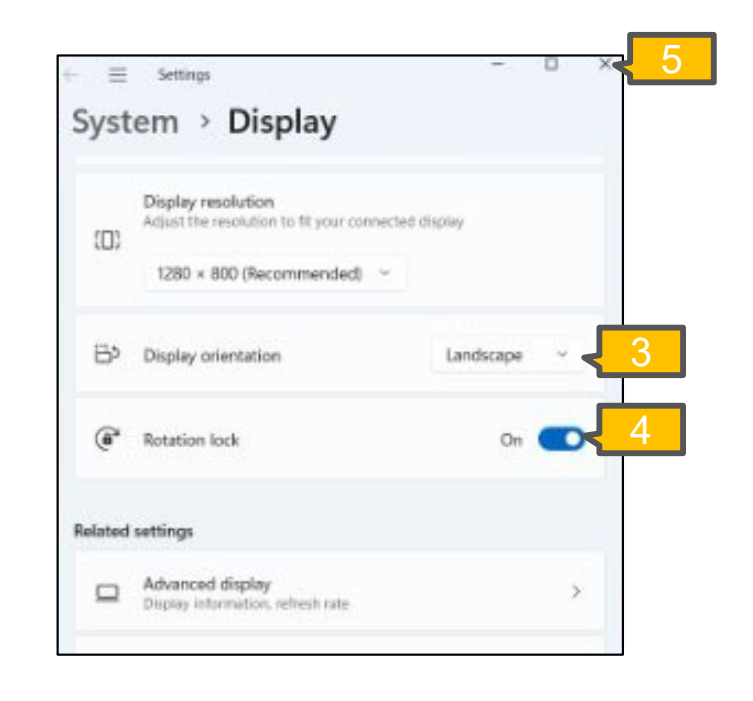

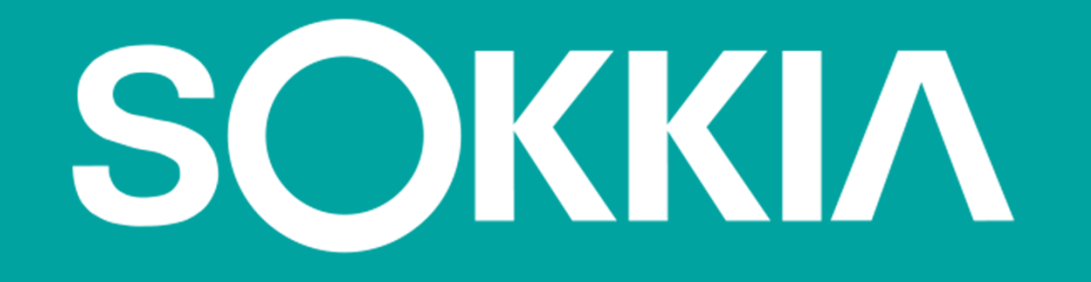